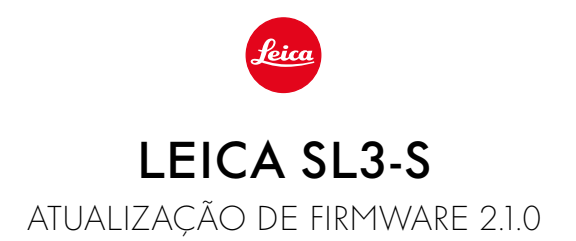

# NOVO

# Leica Content Credentials:

As captações podem ser agora assinadas com credenciais de conteúdo (Leica Content Credentials).

# MELHORIA

# **Control Center:**

Alterar a definição de fábrica. Em vez de 🗳 aparece 💷 (Film Style/ Leica Looks).

# Modo AF:

Em conjunto com o modo AF-ON AF, a deteção de rosto e a deteção de animais também podem agora ser selecionadas.

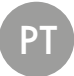

# ATUALIZAÇÕES DE FIRMWARE

A Leica está constantemente a trabalhar no desenvolvimento e otimização da sua câmera. Uma vez que muitas das funções da câmera são comandadas exclusivamente pelo software, as melhorias e os alargamentos da gama de funções podem ser instalados na sua câmera numa data posterior. Para este fim, a Leica oferece atualizações de firmware em intervalos irregulares, que estão disponíveis para download na nossa homepage. Depois de ter registado a sua câmera, a Leica informá-lo-á sobre todas as novas atualizações. Os utilizadores da Leica FOTOS também são informados automaticamente sobre as

atualizações de firmware para as suas câmeras Leica.

A instalação de atualizações de firmware pode ser realizada através de dois caminhos diferentes.

- Confortavelmente através da aplicação Leica FOTOS
- Diretamente através do menu da câmera

#### Para determinar que versão de firmware está instalada

- →No menu principal, selecionar Informações da câmera
  - · As versões de firmware atuais são exibidas.

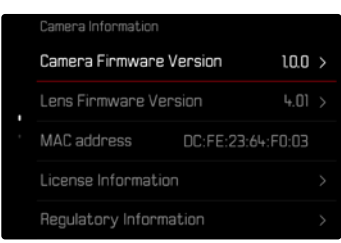

Mais informações sobre o registo, atualizações de firmware ou os seus downloads para a sua câmera, bem como quaisquer alterações e complementos às explicações deste manual de instruções, podem ser encontrados na "Área do Cliente" em:

https://club.leica-camera.com

# REALIZAR ATUALIZAÇÕES DE FIRMWARE

A interrupção de uma atualização de firmware em curso pode provocar danos graves e irreparáveis no seu equipamento!

Por esta razão, durante a atualização do firmware deve respeitar sobretudo as seguintes indicações:

- Não desligar a câmera!
- Não remover o cartão de memória!
- Não remover a bateria!
- · Não remover a objetiva!

### Notas

- Se a bateria não estiver suficientemente carregada, aparecerá uma mensagem de aviso. Neste caso, carregue primeiro a bateria e repita o procedimento acima descrito.
- No submenu Informações da câmera encontrará dispositivos adicionais e marcas e números de aprovação específicos do país.

# PREPARAÇÕES

- →Carregar completamente a bateria e colocá-la na câmera
- → Remover do cartão de memória todos os ficheiros de firmware eventualmente existentes
  - Recomenda-se que todas as imagens do cartão de memória sejam armazenadas para posteriormente serem formatadas na câmera. (Atenção: perda de dados! Ao formatar o cartão de memória todos os dados no cartão são perdidos.)
- → Descarregar o firmware mais recente
- → Guardar no cartão de memória
  - O ficheiro de firmware tem de ser armazenado no nível mais superior do cartão de memória (não numa subpasta).
- →Colocar o cartão de memória na câmera
- → Ligar a câmera

### SOBRE A APP LEICA FOTOS

A Leica FOTOS informa-o, se existirem atualizações de firmware para a sua câmera Leica.

→ Seguir as instruções na app Leica FOTOS

### Notas

- Para a função de atualização do firmware da câmera é necessária a Leica FOTOS a partir da versão 4.8.0.
- Se a bateria não estiver suficientemente carregada, aparecerá uma mensagem de aviso. Neste caso, carregue primeiro a bateria e repita o procedimento acima descrito.

# SOBRE O MENU DA CÂMERA

- → Realizar as preparações
- →No menu principal, selecionar Informações da câmera
- → Selecionar Camera Firmware Version
- → Selecionar Iniciar atualização
  - · Aparece uma consulta com informações sobre a atualização.
- → Verificar a informação sobre as versões
- → Selecionar Sim
  - A consulta Armazenar perfis no cartão SD? aparece.
- → Selecionar Sim/Não
  - A atualização começa automaticamente.
  - O LED de estado inferior pisca durante o processo.
  - Após a conclusão com êxito, aparece uma mensagem correspondente com uma solicitação de reinício.
- → Desligar e voltar a ligar a câmera

### Nota

 Após o reinício, a data e hora, bem como o idioma devem ser novamente definidos. As consultas correspondentes aparecem.

### Nota

 Leica Content Credentials não pode ser combinado com os modos de operação Disparo contínuo e Disparo a intervalos. Se um destes modos de operação for ativado, a função é desativada automaticamente, uma vez que o algoritmo de assinatura não permite o processamento de grandes quantidades de dados por razões de segurança. Uma assinatura só é possível com a utilização do modo de operação Individual, Multi-Shot bem como Variação da exposição.

### ATUALIZAR O FIRMWARE DA OBJETIVA

Se estiverem disponíveis, podem ser realizadas atualizações de firmware para as objetivas SL da Leica, bem como para todas as outras objetivas da L-Mount Alliance.

As atualizações do firmware para objetivas SL da Leica são normalmente instaladas com as versões atuais do firmware da câmera e não devem ser, por isso, realizadas manualmente. Se uma objetiva SL estiver colocada durante a atualização da câmera, será equipada automaticamente também com o firmware mais recente. Caso contrário, é visualizada uma consulta correspondente na primeira colocação numa câmera com firmware atualizado. As notas sobre a atualização do firmware da câmera são respetivamente válidas.

- → Realizar as preparações
- →No menu principal, selecionar Informações da câmera
- → Selecionar Lens Firmware Version
- → Selecionar Iniciar atualização
  - · Aparece uma consulta com informações sobre a atualização.
- → Verificar a informação sobre as versões
- → Selecionar Sim
  - A atualização começa automaticamente.
  - O LED de estado inferior pisca durante o processo.
  - Após a conclusão com êxito, aparece uma mensagem correspondente com uma solicitação de reinício.
- → Desligar e voltar a ligar a câmera

# **CREDENCIAIS DE CONTEÚDO**

A assinatura das fotografias com ajuda desta função permite adicionar às suas fotografias detalhes de ordenação.

Ela engloba informações sobre a identidade do fabricante, bem como detalhes específicos da câmera segundo o padrão C2PA que foi utilizado para a realização das fotografias. Estes podem oferecer informações de ordenação úteis ao grupo-alvo, assim que a fotografia for partilhada ou publicada. As respetivas fotografias são marcadas com um símbolo

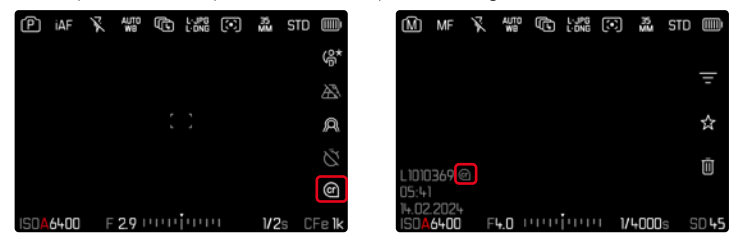

- →No menu principal, selecionar Informações da câmera
- → Selecionar Leica Content Credentials
- →No ponto de menu Assinar conteúdo, acionar a função (Ligar)
- → Selecionar no submenu Copyright/ Realizado por
  - · Aparece um submenu do teclado.
- → Introduzir as informações desejadas
- → Confirmar

### Exoneração de responsabilidade

As «Leica Content Credentials (Credenciais de conteúdo)» oferecem uma possibilidade de responsabilização pelos conteúdos das imagens e das alterações. No entanto, a Leica Camera AG não se responsabiliza pela inviolabilidade ou violação e não concede qualquer garantia pela utilização das «Leica Content Credentials (Credenciais de conteúdo)» para uma determinada finalidade.

### Nota

 Leica Content Credentials não pode ser combinado com os modos de operação Disparo contínua e Disparo a intervalos. Se um destes modos de operação for ativado, a função é desativada automaticamente, uma vez que o algoritmo de assinatura não permite o processamento de grandes quantidades de dados por razões de segurança. Uma assinatura só é possível com a utilização do modo de operação Individual, Multi-Shot bem como Variação da exposição.